## Инструкция по записи ребенка в порядке перевода на региональном портале государственных и муниципальных услуг Московской области uslugi.mosreg.ru

Прием на обучение в школу регламентирован Федеральным законом от 29.12.2012 № 273-ФЗ «Об образовании в Российской Федерации».

Порядок предоставления муниципальной услуги по приему на обучение в школу в Московской области установлен административными регламентами предоставления указанной услуги, утвержденными в каждом муниципальном образовании Московской области.

Заявителями по данной услуге являются родители детей,

законные представители родителей детей, законные представители ребенка.

### Шаг 1.

Необходимо зайти на портал uslugi.mosreg.ru Прокрутить немного вниз до раздела «Услуги по темам»

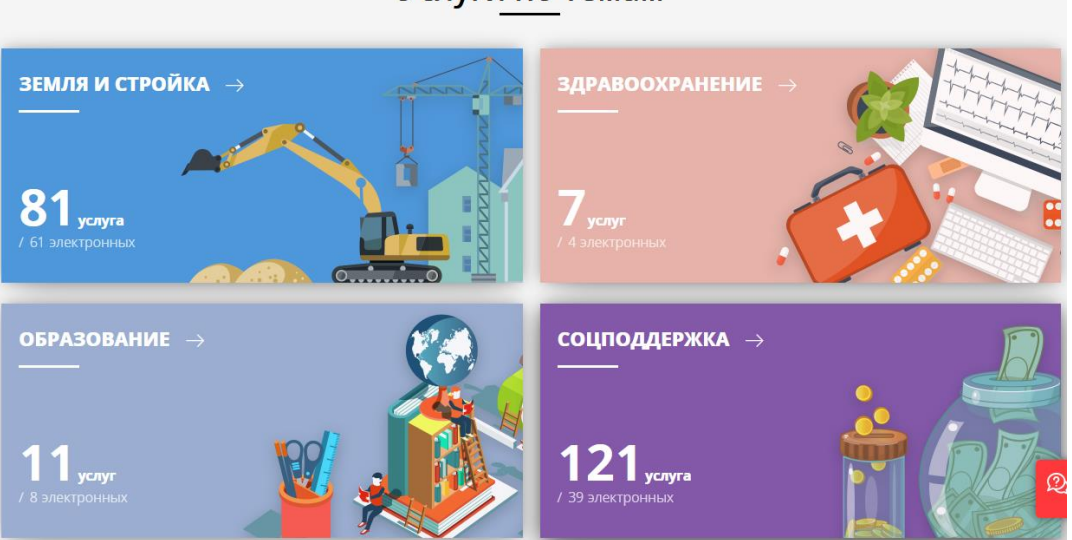

Нажимаем на раздел «Образование».

Прокручиваем вниз до раздела «Образование детям» и переходим по ссылке «Прием на обучение по образовательным программам начального общего, основного общего и среднего общего образования»

| ОБРАЗОВАНИЕ ДЕТЯМ                                                                                                    |            |                          |  |
|----------------------------------------------------------------------------------------------------|------------|--------------------------|--|
| Электронный дневник<br>Министерство образования Московской области                                                                                                    |            | ⊘ 130+ тыс.<br>обращений |  |
| Информирование о результатах ГИА<br>Министерство образования Московской области                                                                                        |            | ○ О обращений            |  |
| Прием на обучение по образовательным программам<br>начального общего, основного общего и среднего<br>общего образования<br>Министерство образования Московской области | Популярное | ⊘ 370+ тыс.<br>обращений |  |
| Кружки и секции<br>Министерство образования Московской области                                                                                                    | Популярное | ⊘ 1+ млн. обращений      |  |

#### Услуги по темам

Далее вниз до раздела «Подробная информация». В п.2 «Подходящий случай» выбираем «Прием на обучение в порядке перевода»

| ПОДРОБНАЯ ИНФОРМАЦИЯ           |                                                                                                    |  |  |  |
|--------------------------------|----------------------------------------------------------------------------------------------------|--|--|--|
| Выберите необходимые параметры |                                                                                                    |  |  |  |
| 1 Цель вашего обращения        | Прием на обучение по образовательным программам начального общего, основного общего и среднего общего образования $\sim$                                              |  |  |  |
| 2 Подходящий случай            | Прием на обучение в первый класс детей, имеющих внеочередное,<br>первоочередное, преимущественное право, а также детей, проживающих на<br>закрепленной территории   ^ |  |  |  |
| 3 Категория заявителя          | Прием на обучение в первый класс детей, имеющих<br>внеочередное, первоочередное, преимущественное<br>право, а также детей, проживающих на закрепленной                |  |  |  |
| 4 Кто подает заявления         | территории                                                                                                    |  |  |  |
| 5 Способ обращения             | Прием на обучение в первый класс детей, не<br>проживающих на закрепленной территории                                                                                  |  |  |  |
|                                | Прием на обучение в порядке перевода                                                                                                    |  |  |  |
| ЗАПОЛНИТЬ ФОРМУ                | Прием на обучение в порядке перевода для получения<br>основного общего и среднего общего образования в<br>классы с углубленным изучением отдельных учебных            |  |  |  |

## нажимаем «Заполнить форму»

| юерите необходимые пар | аметры                                                                                                    |
|------------------------|----------------------------------------------------------------------------------------------------|
| Цель вашего обращения  | Прием на обучение по образовательным программам начального общего,<br>основного общего и среднего общего образования $ 	imes $ |
| Подходящий случай      | Прием на обучение в порядке перевода $ \sim$                                                                                   |
| Категория заявителя    | Родители (законные представители) \vee                                                                                         |
| Кто подает заявления   | Заявитель 🗸                                                                                                    |
| Способ обращения       | рпгу ∨                                                                                                    |

Шаг 2.

Открывается страница с информационным сообщением по процедуре оказания услуги по приему в школу.

ВНИМАНИЕ! Авторизация через ЕСИА и РПГУ НЕ требуется!

## Шаг З.

Открывается страница с информационным сообщением по процедуре подачи

| Запись в порядке перевода    |                                                                                                    |  |  |
|------------------------------|----------------------------------------------------------------------------------------------------|--|--|
| 1. ИНФОРМАЦИЯ                | Уважаемые обучающиеся и родители!                                                                                                    |  |  |
| 2. ДАННЫЕ О РЕБЕНКЕ          | Вы можете подать заявление в электронном виде в порядке перевода из одной школы,<br>в которой Ваш ребёнок обучается, в другую школу соответствующего уровня и<br>направленности.                                                         |  |  |
| 3. ДАННЫЕ О<br>ПРЕДСТАВИТЕЛЕ | В процессе заполнения электронного заявления Вам будет предложен список школ<br>муниципального образования.<br>К заявлению необходимо прикрепить сканированные копии или фотографии<br>документов.<br>Полный список требуемых документов |  |  |

Рекомендуем вам внимательно ознакомиться с информационным сообщением, касающимся подачи заявлений в порядке перевода.

### Полный список требуемых документов:

- ✓ документ, удостоверяющий личность Заявителя;
- ✓ свидетельство о рождении ребенка;

✓ документ об успеваемости ребенка (выписка из классного журнала с текущими отметками и результатами промежуточной аттестации), заверенные печатью организации, осуществляющей образовательную деятельность по образовательным программам начального общего, основного общего и среднего общего образования, в которой он обучается, и подписью ее классного руководителя или уполномоченного лица (при необходимости).

Документы, составленные на иностранном языке, подлежат переводу на русский язык. Верность перевода, подлинность подписи переводчика свидетельствуются в порядке, установленном законодательством Российской Федерации о нотариате.

При заполнении заявления Вам также потребуются данные СНИЛС родителя/законного представителя.

После ознакомления нажмите на кнопку «Я подтверждаю свое согласие со всеми перечисленными выше пунктами» и затем кнопку «Далее». Вы перейдете на интерактивную форму заявления.

|                       | ТРЕБУЕТСЯ ВАШЕ СОГЛАСИЕ ПО СЛЕДУЮЩИМ ПУНКТАМ:                                                                                                    |
|-----------------------|----------------------------------------------------------------------------------------------------|
|                       | <ul> <li>— Я подтверждаю, что вся представленная информация является достоверной и точной;</li> </ul>                                                                       |
|                       | <ul> <li>Я несу ответственность в соответствии с действующим законодательством Российской<br/>Федерации за предоставление заведомо ложных или неполных сведений;</li> </ul> |
|                       | <ul> <li>— Я выражаю свое согласие на необходимое использование и обработку своих<br/>персональных данных, в том числе в информационных системах;</li> </ul>                |
|                       | <ul> <li>Со сроками оказания государственной услуги ознакомлен;</li> </ul>                                                                                                  |
|                       | Я подтверждаю свое согласие со всеми вышеперечисленными пунктами                                                                                                    |
| Не смогли записаться? | Далее >                                                                                                    |
|                       |                                                                                                    |

## Шаг 4

| Запись в поря<br>—           | адке перевода          |                                |             |
|------------------------------|------------------------|--------------------------------|-------------|
| 1. ИНФОРМАЦИЯ                | ДАННЫЕ О РЕБЕНКЕ       | НЕ ЗАПОЛИ                      | нено 🗸      |
| 2. ДАННЫЕ О РЕБЕНКЕ          | ФАМИЛИЯ *              |                                |             |
| 3. ДАННЫЕ О<br>ПРЕДСТАВИТЕЛЕ | * RMN                  |                                |             |
|                              | отчество *             |                                |             |
|                              | 🔲 Отчество отсутствует |                                |             |
|                              | ПОЛ *                  | выберите значение *<br>Мужской | $\sim$      |
|                              | ЛАТА РОЖЛЕНИЯ *        |                                |             |
|                              |                        | дд.мм.гггг *                   | Ē           |
|                              | МЕСТО РОЖДЕНИЯ *       |                                |             |
|                              |                        | Пожалуйста, заполнит           | е это поле. |
|                              |                        | НЕ ЗАПОЛИ                      | 1510        |

На первом этапе заполняются данные о ребенке

## Доступно два типа документа:

«Свидетельство о рождении» или «Свидетельство о рождении иностранного образца»

| condensioners of outperform                                                                    |                                                                                                    |
|------------------------------------------------------------------------------------------------|----------------------------------------------------------------------------------------------------|
| ТИП ДОКУМЕНТА *                                                                                | Выберите значение *                                                                                                    |
|                                                                                                | Свидетельство о рождении 💛                                                                                                    |
|                                                                                                |                                                                                                    |
| СЕРИЯ *                                                                                        | I-OK                                                                                                    |
|                                                                                                | Серия свидетельства о рождении РФ заполняетс<br>римскими цифрами (на клавиатуре латинская<br>I,V,X,M), знак "дефис" и буквы русского алфавита:<br>например I-КБ, II-АБ                            |
| HOMEP *                                                                                        | 112233                                                                                                    |
|                                                                                                | *                                                                                                    |
| ДАТА ВЫДАЧИ *                                                                                  | 14.3.2014                                                                                                    |
|                                                                                                |                                                                                                    |
| КЕМ ВЫДАН *                                                                                    | ЗАГС Г. Москвы                                                                                                    |
| КЕМ ВЫДАН *<br>ВИДЕТЕЛЬСТВО О РОЖДЕНИИ<br>ТИП ДОКУМЕНТА *                                      | ЗАГС <u>г</u> . Москвы<br>амполнено<br>Выберите значение *<br>Свидетельство о рождении                                                                                                    |
| КЕМ ВЫДАН *<br>ВИДЕТЕЛЬСТВО О РОЖДЕНИИ<br>ТИП ДОКУМЕНТА *                                      | ЗАГС Г. Москвы<br>мполнено<br>Выберите значение *<br>Свидетельство о рождении<br>иностранного образца                                                                                             |
| КЕМ ВЫДАН *<br>ВИДЕТЕЛЬСТВО О РОЖДЕНИИ<br>ТИП ДОКУМЕНТА *<br>СЕРИЯ                             | ЗАГС <u>г</u> . Москвы<br>заполнено<br>Выберите значение *<br>Свидетельство о рождении<br>иностранного образца                                                                                    |
| КЕМ ВЫДАН *<br>ВИДЕТЕЛЬСТВО О РОЖДЕНИИ<br>ТИП ДОКУМЕНТА *<br>СЕРИЯ<br>НОМЕР *                  | ЗАГС Г. Москвы<br>алполнено выяберите значение * Свидетельство о рождении иностранного образца АА 1122333                                                                                         |
| КЕМ ВЫДАН *<br>ВИДЕТЕЛЬСТВО О РОЖДЕНИИ<br>ТИП ДОКУМЕНТА *<br>СЕРИЯ<br>НОМЕР *                  | ЗАГС <u>г</u> . Москвы<br>амполнено выберите значение * Свидетельство о рождении иностранного образца АА 1122333                                                                                  |
| КЕМ ВЫДАН *<br>ВИДЕТЕЛЬСТВО О РОЖДЕНИИ<br>ТИП ДОКУМЕНТА *<br>СЕРИЯ<br>НОМЕР *<br>ДАТА ВЫДАЧИ * | ЗАГС <u>г</u> . Москвы<br>амполнено<br>Выберите значение *<br>Свидетельство о рождении<br>иностранного образца<br>АА<br>1122333<br>адамм.гтг *<br>14.3.2014                                       |
| КЕМ ВЫДАН *<br>ВИДЕТЕЛЬСТВО О РОЖДЕНИИ<br>ТИП ДОКУМЕНТА *<br>СЕРИЯ<br>НОМЕР *<br>ДАТА ВЫДАЧИ * | ЗАГС <u>г</u> . Москвы<br>ЗАТОЛНЕНО<br>Выберите значение *<br>Свидетельство о рождении<br>иностранного образца<br>АА<br>1122333<br>АД.ММ. ГГГ *<br>14.3.2014 Е<br>отдел ЗАГС Чиланзарского района |

Размер файла не должен превышать 2 Мегабайт. К загрузке допускаются GIF, JPEG, PDF, PNG. Обращаем внимание, что согласно пункту 21.3.2 Административного регламента «Допускается формирование электронного документа путем сканирования непосредственно с оригинала документа (использование копий не допускается). Размер файла не должен превышать 2 мегабайт, к загрузке допускаются gif, jpeg, pdf, png, загрузить в поле можно только один документ).

#### Шаг 5

#### Заполните сведения о регистрации ребенка

Внимание: Для городов областного подчинения (например, Истра) поле "Район" заполнять не требуется.

| АДРЕС РЕГИСТРАЦИИ РЕБЕНКА                                                   | НЕ ЗАПОЛНЕНО 🗸 🗸                                                                                                    |
|-----------------------------------------------------------------------------|----------------------------------------------------------------------------------------------------|
| Если в базе адресов нет улицы или до<br>отсутствующую часть адреса, в форму | ома, Вы можете ввести их вручную, дописав<br>у ввода                                                                           |
| РАЙОН                                                                       | Выберите значение                                                                                                    |
|                                                                             | Для городов областного подчинения (например,<br>Дубна) поле "Район" заполнять не требуется.                                    |
| ГОРОД                                                                       | Выберите значение<br>Истра Город                                                                                               |
|                                                                             | Выбранный ранее район ограничивает список<br>городов. Начните вводить название или выберите<br>из списка.                      |
| НАСЕЛЕННЫЙ ПУНКТ                                                            | Выберите значение                                                                                                    |
|                                                                             | Выбранные ранее город и(или) населенный пункт<br>ограничивают список улиц. Начните вводить<br>название или выберите из списка. |
| УЛИЦА                                                                       | Выберите значение<br>15 лет Комсомола Улица                                                                                    |
| ДОПОЛНИТЕЛЬНАЯ ТЕРРИТОРИЯ                                                   | Выберите значение                                                                                                    |
| ДОМ *                                                                       | Выберите значение *<br>1 Дом                                                                                                   |
| КВАРТИРА *                                                                  |                                                                                                    |
| 🗌 Нет номера квартиры                                                       |                                                                                                    |

Внимание: для городов не областного подчинения (например, Дедовск Истринского

| отсутствующую часть адреса, в фо | рму ввода                                                                                                    |
|----------------------------------|----------------------------------------------------------------------------------------------------|
| РАЙОН                            | Выберите значение<br>Истринский Район                                                                                      |
|                                  | Для городов областного подчинения (наприм<br>Дубна) поле "Район" заполнять не требуется.                                   |
| ГОРОЛ                            | Выберите значение                                                                                                    |
|                                  | Дедовск Город                                                                                                    |
| НАСЕЛЕННЫЙ ПУНКТ                 | городов. Начните вводить название или выбе<br>из списка.<br>Выберите значение                                              |
|                                  | Выбранные ранее город и(или) населенный п<br>ограничивают список улиц. Начните вводить<br>название или выберите из списка. |
| УЛИЦА                            | Выберите значение<br>1-й Волоколамский Проезд                                                                              |
|                                  |                                                                                                    |
|                                  | Pulfopurto pupulouno                                                                                                    |
| ДОПОЛНИТЕЛЬНАЯ ТЕРРИТОРИЯ        | высерите значение                                                                                                    |
| ДОПОЛНИТЕЛЬНАЯ ТЕРРИТОРИЯ        | высерите значение                                                                                                    |
| дополнительная территория        | Выберите значение *<br>1/1 Лом                                                                                             |
| дополнительная территория        | Выберите значение *<br>1/1 Дом                                                                                             |
| дополнительная территория        | Выберите значение *<br>1/1 Дом                                                                                             |

района) сначала заполняем поле "Район", затем поле «город»)

В случае если у данного дома нет номера квартиры, поставьте соответствующую отметку на форме.

| АДРЕС РЕГИСТРАЦИИ РЕБЕНКА                                              | I                                                                                             | заполнено 💛                   |
|------------------------------------------------------------------------|-----------------------------------------------------------------------------------------------|-------------------------------|
| Если в базе адресов нет улицы или<br>отсутствующую часть адреса, в фор | і дома, Вы можете ввести их вручную,<br>рму ввода                                             | , дописав                     |
| район                                                                  | Красногорский Район                                                                           | ~                             |
|                                                                        | –<br>Для городов областного подчинени:<br>Дубна) поле "Район" заполнять не тр                 | я (например,<br>ребуется.     |
| город                                                                  | Выберите                                                                                      | ~                             |
|                                                                        | НЕ УДАЛОСЬ ЗАГРУЗИТЬ ДАННЫЕ, ПОІ<br>ОБНОВИТЬ СТРАНИЦУ ИЛИ СВЯЖИТЕС<br>ТЕХНИЧЕСКОЙ ПОДДЕРЖКОЙ. | <mark>ПРОБУЙТЕ</mark><br>СЬ С |
|                                                                        | Выбранный ранее район ограничив<br>городов. Начните вводить название<br>из списка.            | ает список<br>или выберите    |
| НАСЕЛЕННЫЙ ПУНКТ                                                       | Выберите                                                                                      | $\sim$                        |
| ВВЕДИТЕ ОТСУТСТВУЮЩУЮ<br>ЧАСТЬ АДРЕСА *                                | г. Красногорск, бульвар Строи                                                                 | ителей, д.7                   |

### Шаг б

Далее необходимо указать в ручном режиме школу, из которой переводится ребенок, прикрепить документ об успеваемости ребенка. Затем выбрать город, школу и класс, куда ребенок переводится.

| НАИМЕНОВАНИЕ И АДРЕС ШКОЛЫ<br>*                                               | 141980, Дубна, ул.Векслера, д.23, гимназ                                                                                            |
|-------------------------------------------------------------------------------|----------------------------------------------------------------------------------------------------|
|                                                                               | Индекс, наименование субъекта, населенный<br>пункт, улица, дом.                                                                     |
| ДОКУМЕНТ С ИНФОРМАЦИЕЙ ОБ<br>УСПЕВАЕМОСТИ РЕБЕНКА *                           | Загрузите файл                                                                                                    |
|                                                                               | При загрузке допускается только 1 файл. Размер<br>файла не должен превышать 2. Мегабайт.<br>К загрузие допускаются GIF IPECP DPLC   |
| ЫБОР ОБРАЗОВАТЕЛЬНОЙ ОРГ.                                                     | анизации вологиено                                                                                                    |
| ИБОР ОБРАЗОВАТЕЛЬНОЙ ОРГ.<br>МУНИЦИПАЛЬНОЕ<br>ОБРАЗОВАНИЕ *                   | АНИЗАЦИИ мложено<br>Выберите значение *<br>Городской округ Дубна                                                                    |
| ИБОР ОБРАЗОВАТЕЛЬНОЙ ОРГ.<br>муниципальное<br>образование *                   | АНИЗАЦИИ алгозено<br>Выборите значение *<br>Городской округ Дубна                                                                   |
| ыБОР ОБРАЗОВАТЕЛЬНОЙ ОРГ.<br>муниципальное<br>образование *<br>наименование * | АНИЗАЦИИ эконеко<br>Выберите значение *<br>Городской округ Дубна<br>Выберите значение *<br>МБОУ СОШ № 9 городского округа<br>Дубна  |
| ИБОР ОБРАЗОВАТЕЛЬНОЙ ОРГ.<br>муниципальное<br>образование *<br>наименование * | АНИЗАЦИИ витопено<br>Выберите значение *<br>Городской округ Дубна<br>Выберите значение *<br>МБОУ СОШ № 9 городского округа<br>Дубна |

Шаг 7

Нажмите на кнопку «Далее»

# Шаг 8

Заполните данные о представителе: мать, отец или законный представитель (представитель ребенка или представитель родителя)

| Запись в поря<br>—           | адке перевода                   |                                |
|------------------------------|---------------------------------|--------------------------------|
| 1. ИНФОРМАЦИЯ                | ДАННЫЕ О ПРЕДСТАВИТЕЛЕ          | не заполнено                   |
| 2. ДАННЫЕ О РЕБЕНКЕ          | ПРЕДСТАВИТЕЛЬ *                 | Выберите значение *            |
| 3. ДАННЫЕ О<br>ПРЕДСТАВИТЕЛЕ | ФАМИЛИЯ *                       | Иванова                        |
|                              | * RMN                           | Мария                          |
|                              | отчество *                      | Ивановна                       |
|                              | 🗌 Отчество отсутствует          |                                |
|                              | пол *                           | Выберите значение *<br>Женский |
|                              | ДАТА РОЖДЕНИЯ *                 | ад мил гггг *<br>8.8.1975      |
|                              | снилс *                         | 145-687-145 23                 |
|                              | П Являюсь иностранным граждание | УКАЗАН НЕВЕРНЫЙ НОМЕР СНИЛС.   |

#### Внесите данные о документе, удостоверяющем личность представителя

| ДОКУМЕНТ, УДОСТОВЕРЯЮЩИЙ ЛИЧНОСТЬ ЗАПОЛНЕНО 🗸 |                                                                                                    |
|-----------------------------------------------|----------------------------------------------------------------------------------------------------|
| ТИП ДОКУМЕНТА *                               | Выберите значение *<br>Паспорт гражданина РФ                                                                                                    |
| СЕРИЯ *                                       | 28 01                                                                                                    |
| HOMEP *                                       | 663322                                                                                                    |
| ДАТА ВЫДАЧИ *                                 | дд.мм.гггг *<br>15.2.2008                                                                                                    |
| КЕМ ВЫДАН *                                   | <u>УФМС</u> России по Московской области                                                                                                    |
| ПАСПОРТ ПРЕДСТАВИТЕЛЯ *                       | Загрузите файл                                                                                                    |
|                                               | Родители прикладывают вторую и третью<br>страницы паспорта.<br>Законный представитель ребенка прикладывает<br>одним файлом вторую, третью страницы паспорта<br>и документ-основание по предоставлению<br>интересов. |

Обращаем Ваше внимание, что в поле «Паспорт представителя» необходимо приложить одним файлом 2-3 стр паспорта и документоснование представления интересов. Размер файла не должен превышать 2 Мегабайт. К загрузке допускаются GIF, JPEG, PDF, PNG.

Шаг 9

Введите Ваши контактные данные.

| КОНТАКТНЫЕ ДАННЫЕ            | заполнено          |
|------------------------------|--------------------|
| АДРЕС ЭЛЕКТРОННОЙ ПОЧТЫ *    | ivanova@ivanova.ru |
| КОНТАКТНЫЙ ТЕЛЕФОН *         | (123) 456-23-45    |
| ВВЕДИТЕ СИМВОЛЫ С КАРТИНКИ * | DGCHF              |

Обращаем Ваше внимание, что на указанную электронную почту придет результат оказания услуги, поэтому рекомендуем Вам указывать действующую электронную почту

Нажмите на кнопку «Записаться» для отправления заявления

|                              | (12) 450-25-45 |
|------------------------------|----------------|
| ВВЕДИТЕ СИМВОЛЫ С КАРТИНКИ * | DGCHF DCCSM G  |
|                              |                |
| < Назад                      | Записаться >   |

После заполнения электронного заявления будет зафиксирована дата и время подачи заявления, которая учитывается при принятии решения по зачислению в школу.

## ВАЖНО:

✓ После заполнения электронного заявления будут зафиксированы дата и время подачи заявления, которые учитываются при принятии решения по зачислению в школу.

✓ В течение одного рабочего дня после подачи заявления в электронном виде необходимо представить оригиналы документов в школу. В случае, если оригиналы не будут предоставлены в указанный период, заявление не подлежит дальнейшему рассмотрению.

✓ Решение о зачислении ребенка в школу принимается в течение трех рабочих дней с момента предоставления оригиналов документов. О принятом решении Вы будете уведомлены по электронной почте.

✓ Информацию о количестве свободных мест в классах необходимо уточнить в школе, в которую осуществляется перевод.